# I am unable to find the registration email from <a href="mailto:noreply@gcuusa.com">noreply@gcuusa.com</a>

- 1. In your email, search for <u>noreply@gcuusa.com</u> to display all emails received from that sender.
- 2. If no emails are found, check your Spam, Junk Email, or Blocked Email folder. The name of this folder will vary based on your email provider.
- 3. If no emails are found, refresh/reload your email inbox.

I have received the "Welcome to the GCU Member Portal!" email from <u>noreply@gcuusa.com</u>, but when I click the link to "Complete Registration" it takes me back to the login page

- 1. In the email you received from <u>noreply@gcuusa.com</u>, copy the link below the Complete Registration button.
- 2. In your web browser, open a new private window. Here are instructions for opening a private window in each major browser

# a. <u>Google Chrome</u>

- i. On your computer, open Chrome.
- ii. At the top right, click More **New Incognito Window**.
- iii. A new window appears. In the top corner, check for the Incognito icon 👼.

# b. <u>Apple Safari</u>

- i. Go to the Safari app 🖉 on your Mac.
- ii. Choose File > New Private Window, or switch to a private browsing window that's already open.

# c. <u>Mozilla Firefox</u>

i. In Firefox, click the menu button  $\equiv$  and then click **New Private** Window

#### d. Microsoft Edge

- i. In Microsoft Edge, select **Settings and more** > **New InPrivate** window.
- 3. Once that private window is open, paste the registration link you copied in step 1 into your address bar and hit the enter key.
- 4. Registration should then proceed normally and take you to the set password step.

1 of my family's Member Portal accounts is already registered and verified. I am using the same computer/device to register 2 or more unique GCU Member Portal accounts.

- 1. When you would like to login to or begin registration for a different Member Portal account, for example your spouse's account, ensure you click the Logout button in the top right of the Member Portal under your member portal account first.
- 2. Next, open a new private window in your web browser. Here are instructions for doing so in each browser.

# a. <u>Google Chrome</u>

- i. On your computer, open Chrome.
- ii. At the top right, click More **New Incognito Window**.
- iii. A new window appears. In the top corner, check for the Incognito icon <sup>♣</sup>.

# b. <u>Apple Safari</u>

- i. Go to the Safari app on your Mac.
- ii. Choose File > New Private Window, or switch to a private browsing window that's already open.

# c. Mozilla Firefox

i. In Firefox, click the menu button and then click **New Private** Window

#### d. Microsoft Edge

- i. In Microsoft Edge, select **Settings and more** > **New InPrivate** window.
- 3. In the private web browser window, navigate to <a href="https://members.gcuusa.com">https://members.gcuusa.com</a> and proceed to login/register the additional Member Portal account.
- 4. If you continue to have issues with registration/access for an additional Member Portal Account, GCU recommends that you try using a different web browser or different computer/mobile device for this additional account.